## ANYTIME FEEDBACK

Anytime Feedback within Workday encourages employees to provide positive recognition and feedback -unsolicited, on an ad hoc basis, at any time -- after interactions with colleagues in their own or different departments or divisions. This feedback from peers, fellow committee and project team members, or managers happens outside of formal employee check ins, fostering communication and teamwork. The feedback provider also has the option of sending feedback kudos to multiple employees at the same time. Immediate notification is sent to the recipient of the feedback and their manager. In addition to comments, the feedback provider can add a "badge" icon denoting the recognition.

## Anytime Feedback for a Single Employee

The easiest way to give feedback to one colleague is to log into Workday and type the name of the colleague you want to recognize in the search bar. If you are on the Worker Profile page you can click on FEED-BACK at the bottom of the blue navigation pane. If you are on the People page, click on the FEEDBACK button underneath the name of the colleague's manager.

Edu

In

Th

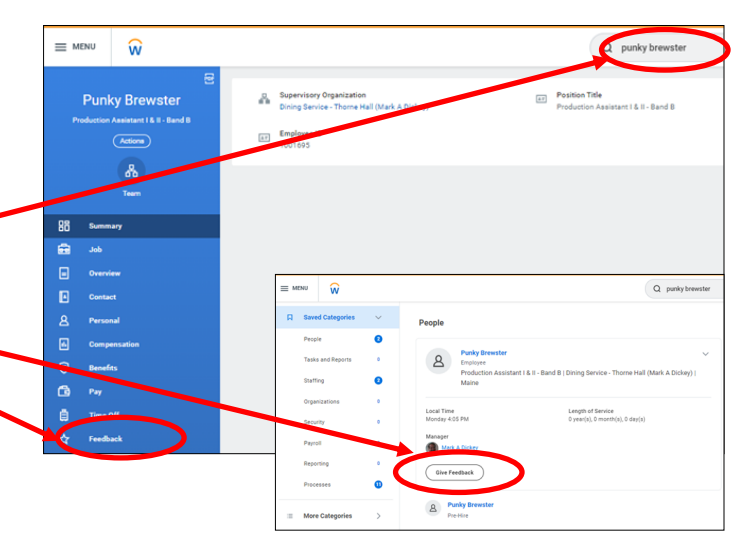

Anytime Feedback is meant to be shared with the employee and it is immediately relayed to the recipient once you click on SUBMIT.

The employee's manager always receives an automatic notification that someone else at Bowdoin ( a team member, another manager, another department head, etc.) has recognized their direct report. The feedback comments and associated badges can be viewed by others by clicking on the Feedback button for the employee. You can elect to leave just a feedback comment without a badge, but you cannot award a badge without accompanying feedback.

|          |                         | Give Feedback to                   |                |
|----------|-------------------------|------------------------------------|----------------|
| spiring  | $\langle \cdot \rangle$ | Punky Brewster                     |                |
| spining  |                         | Details                            |                |
| cational | Current badge           | Feedback ★ Format ∨ B I U A ∨ i≣ % | κ <sup>N</sup> |
|          | selection               | Badge select one 💌                 | /              |
| <b>P</b> |                         | enter your comment                 |                |
| ank you  |                         |                                    |                |

## How does the employee know when they receive Anytime Feedback?

| On behalf of: Punky Brewster                                                                                   |                                         |      |                     |                                                              |
|----------------------------------------------------------------------------------------------------|-----------------------------------------|------|---------------------|--------------------------------------------------------------|
| = menu 😡                                                                                                    | Q Search                                | c ¢® | ₽ 8                 |                                                              |
| Notifications                                                                                                  |                                         |      |                     |                                                              |
| Viewing: All 🗸 Sort By: Newest 🗸                                                                               | Sive Feedback: Punky Brewster           |      | On behalf of: Punky | lrewster                                                     |
| From Last 30 Days                                                                                              | 2 second(s) apo                         |      | = MENU              | ŵ                                                            |
| Give Feedback: Punky Brewster<br>Congratulational Someone has noticed your hard work!<br>32 second(s) ago<br>D | lease cite have to evide your feedback. |      | View E              | vent Give Feedback: Punky Brewster 🚥                         |
| Give Feedback: Punky Brewster<br>Congratulations! A colleague has noticed your hard works<br>32 second(s) ago  |                                         |      | For                 | Punky Brewster                                               |
| Give Feedback: Punky Brewster<br>Congratulational A colleague has noticed your hard work<br>28 minute(s) ago   |                                         |      | Overall Proc        | ss Give Feedback: Punky Brewster<br>s Successfully Completed |
| Give Feedback: Punky Brewster<br>Congratulational Someone has noticed your hard work!                          |                                         |      | Details             | Process                                                      |
| 28 minute(s) ago                                                                                               |                                         |      | From                | Andy Birenzi                                                 |
| Congratulational Someone has noticed your hard work!                                                           |                                         |      | About               | Punky Brewster                                               |
| Give Feedback: Punky Brewster<br>Congratulationsi A colleague has noticed your hard work                       |                                         |      | Feedback<br>Badge   | Great job!                                                   |
| a : immand(a) ada                                                                                              |                                         | _    | -                   | Capacital                                                    |

When the employee checks their Notifications, they can see in their notifications list on the left side of the screen that others have offered feedback. Click on the Details to see each instance of feedback comments and badges. The employee's manager will also get a notification and can review the details in the same way as the employee.

The employee may review all of the feedback/badges they have received by clicking on the Feedback tab of their own profile view. The table includes who gave the feedback, the date, feedback comments and badge. A manager can also review this table of feedback for a direct report.

If the employee has given any feedback to others, they can click on the Feedback Given tab to see a comparable list.

| On beha     | lf of: Punky Brewster                                       |                |                    |                   |                                                                                                    |                 |
|-------------|-------------------------------------------------------------|----------------|--------------------|-------------------|----------------------------------------------------------------------------------------------------|-----------------|
| =           | MENU 😧                                                      |                |                    | Queearch          |                                                                                                    |                 |
|             | Production Assistant 1 & II - Band B                        | Feedback Recei | ved Feedback Given |                   |                                                                                                    |                 |
|             |                                                             |                |                    |                   |                                                                                                    |                 |
|             | 8                                                           |                | Date               | From              | Feedback                                                                                                    | Badge           |
| 88          | Team<br>Summary<br>Job                                      | ٩              | 09/21/2022         | Referenci         | Great job!                                                                                                    | General         |
| ■<br>▲<br>€ | Overview<br>Contact<br>Personal<br>Compensation<br>Benefits | đ              | 09/21/2022         | Jeff Doring       | Punky,<br>This was a super effort to finish the project<br>and you were a valuable member of the team!<br>We got it done thanks to your organizational<br>skills and time you spent validating the data.<br>Thank you so much!<br>Jeff | Teamvork        |
| ট<br>ট<br>☆ | Pay<br>Time Off<br>Feedback                                 | ď              | 09/21/2022         | Laura Jackson     | I am so glad you were on the project team,<br>Punky! We got a lot accomplished thanks to<br>your contributions!                                                                                                    | (S)<br>Teamwork |
|             |                                                             | đ              | 09/21/2022         | Rody Birenzi      | It was a blast working with you on the project,<br>Punky!                                                                                                    | Funt            |
|             |                                                             | đ              | 09/19/2022         | Matthew W Calazzo | Punky,<br>The BakeOff was a great success due to your<br>leadership and organization. Thanks for<br>taking the lead on this for Dining!<br>matt                                                                                        | Funt            |
|             |                                                             | ٩              | 09/19/2022         | ۲                 | Punky,<br>It has been a real pleasure working with you                                                                                                    | $\bigcirc$      |

## How to give Anytime Feedback to multiple employees simultaneously

| behalf of: Punky Brewster |   |                                                      |   |
|---------------------------|---|------------------------------------------------------|---|
| ≡ MENU W                  |   | Q give feedback                                      | 8 |
| Saved Categories          | ~ | Tasks and Reports                                    |   |
| People                    | • | Give Feedback                                        |   |
| Tasks and Reports         | 0 | Task                                                 |   |
| i ■ More Categories       | > | Didn't find what you were looking for?               |   |
|                           |   | Try searching under More Categories. More Categories |   |

To give the same recognition and feedback to multiple colleagues simultaneously, log into Workday and type "give feedback" in the search bar and then click on the Give Feedback task.

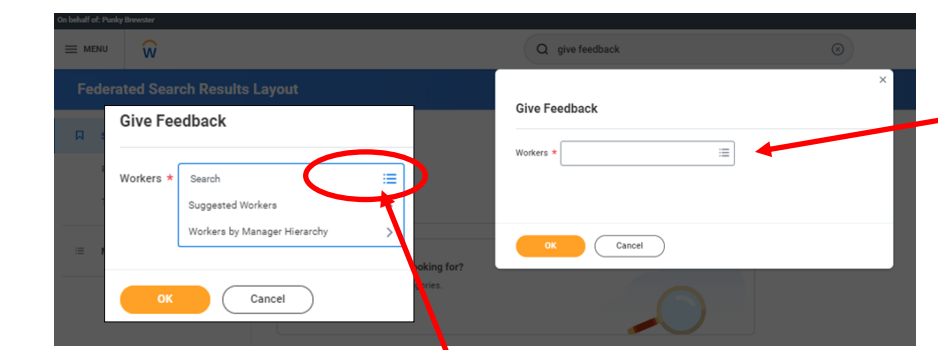

Give Feedback Workers ★ Search ← Suggest X @ CK X @ X @ X @ CK X @ CK X

If you are uncertain of your colleagues' last names you may want to click on the three horizontal line icon at the right of the search box to take advantage of the Suggested Workers (your peers in the same supervisory organization) or the Workers by Manager Hierarchy (allows you to search the entire campus from top (President) to bottom. Put a check in the box by your colleagues picture and name to include them in the anytime feedback message.

When you have included everyone click on OK.

Type the names of the colleagues into the popup "Workers" box.

| Give Fee  | dback                                                                   |            |
|-----------|-------------------------------------------------------------------------|------------|
| Workers * | X Laura Jackson ···      X Diane M Fournier ···     X Cindy Bessmer ··· |            |
|           | Search                                                                  |            |
| ок        | Search Results Cindy Bessmer Senior Associate Director for Hild         | R Services |

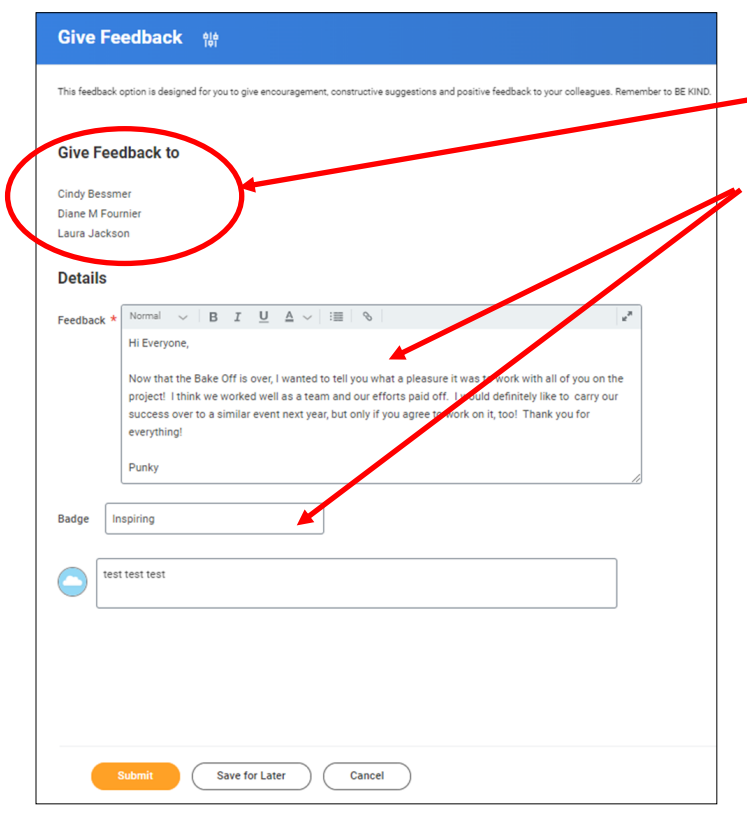

On the Give Feedback message screen, you can see that the Feedback will be delivered to the employees you selected. Compose your feedback message, award a corresponding badge if you like, and click on SUBMIT.

The employees receiving the feedback (as well as their managers) will immediately see a new notification and can click directly on the notification Event to see the comments and badge. Others who received the simultaneous feedback are noted.

|                                                                                                    | ŵ                                                                                                    |                                                          | Q Search                                                              |                                                                           | o 🕫 🖻 🌒                                                                     |
|----------------------------------------------------------------------------------------------------|----------------------------------------------------------------------------------------------------|----------------------------------------------------------|-----------------------------------------------------------------------|---------------------------------------------------------------------------|-----------------------------------------------------------------------------|
| Notificatio                                                                                                    | ons                                                                                                    |                                                          |                                                                       |                                                                           |                                                                             |
| Vewing All Oive Feedback: Lau Congratulational A co                                                                                                    | Sort By: Newest     ✓     From Last 30 Days  rra Jackson  Dileggue has noticed your hard workt                                                                                                    | Give Feedback: Laura Jackson<br>2 minute(a) apo<br>Plass |                                                                       |                                                                           |                                                                             |
| 2 minute(s) ago<br>Give Feedback: Laur<br>Congratulational Som<br>2 minute(s) ago<br>Give Feedback: Laur<br>Congratulational Som<br>18 hour(s) ago<br>Give Feedback: Laur<br>Congratulational A co<br>18 hour(s) ago | re Jackson<br>recore has noticed your hard work!<br>recore has noticed your hard work!<br>recore has noticed your hard work!<br>recore has noticed your hard work!                                                     | Details Give Feedback: Laura Jackson                     |                                                                       |                                                                           |                                                                             |
| In behalf of: Laura Jac                                                                                                    | ckson                                                                                                    |                                                          | Q Search                                                              |                                                                           | o ¢ <b>°</b> 📾                                                              |
| View Eve                                                                                                    | ent Give Feedback: Laura Jaci                                                                                                    | kson 🚥                                                   |                                                                       |                                                                           | 1                                                                           |
|                                                                                                    |                                                                                                    |                                                          |                                                                       |                                                                           |                                                                             |
| For<br>Overall Proces<br>Overall Status<br>Details                                                                                                    | Laura Jackson<br>ss Give Feedback: Laura Jackson<br>s Successfully Completed<br>Process                                                                                                    |                                                          |                                                                       |                                                                           | _                                                                           |
| For<br>Overall Proces<br>Overall Status<br>Details<br>From<br>About<br>Feedback                                                                                                    | Laura Jackson<br>s Give Feedback: Laura Jackson<br>Successfully Completed<br>Process<br>Puter Biewster<br>Clindy Bessmer<br>Diane M Fournier<br>Laura Jackson<br>Hi Everyone,<br>Now that the Bake Off is over, I want | ed to sell you what a pleasure it was to work with all   | of you on the project! I think we worked well as a team and our effor | ts paid off. I would definitely like to carry our success over to a simil | ar event next year. but only if you agree to work on it, too! Thank you for |